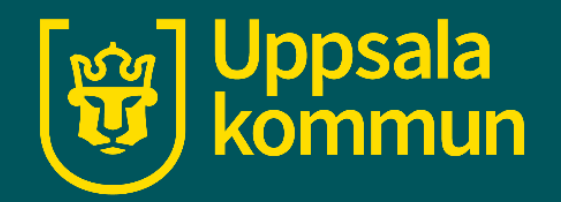

# App – Mina resor Uppsala kommun

Funk-IT Lyftet

21 juni 2021

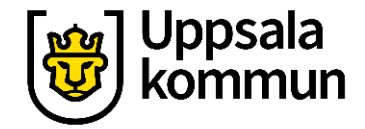

### Starta appen

Mina resor **Uppsala kommun**.

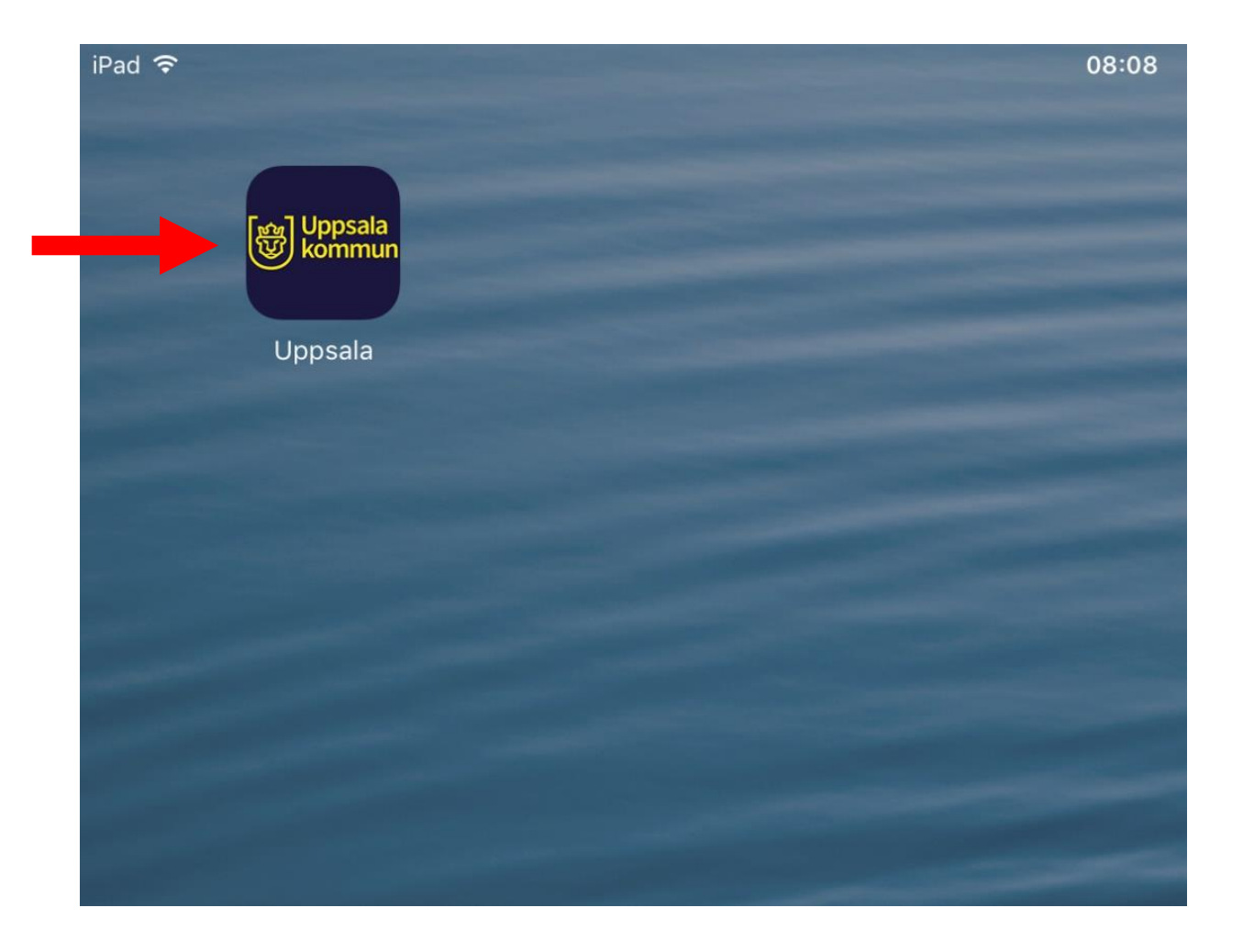

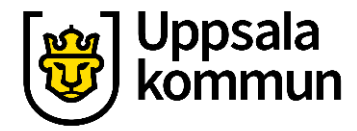

### Logga in med ditt personnummer

Skriv ditt personnummer år, månad, dag och fyra sista siffrorna.

Tryck på **FORTSÄTT**.

Gå till BankID appen. Legitimera dig i BankID appen.

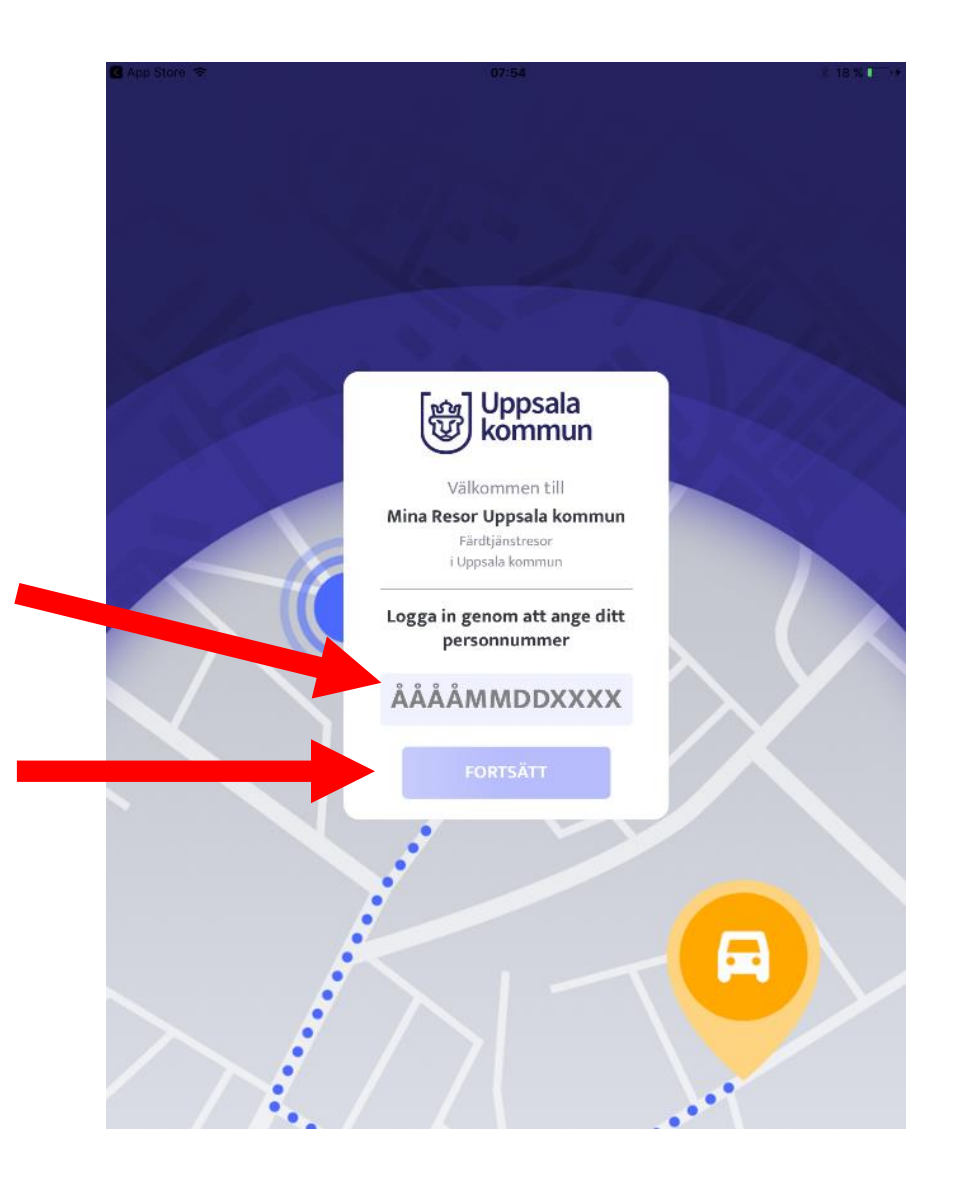

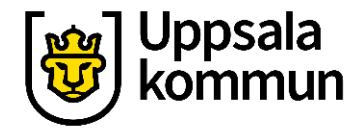

### Skapa ny bokning

Tryck på + Ny bokning.

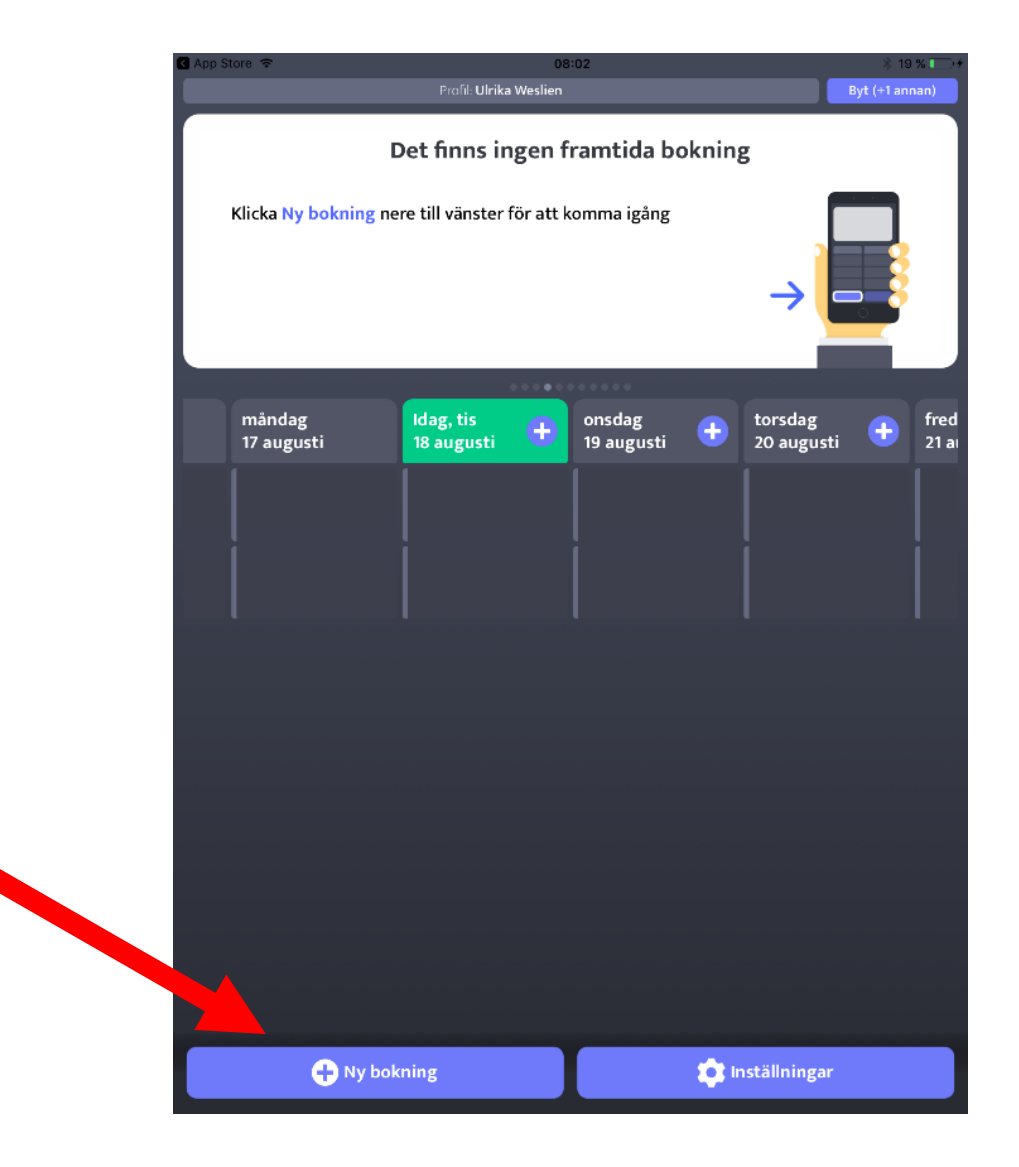

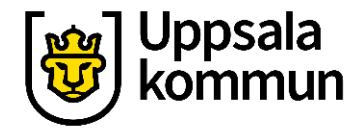

### Välj datum

Tryck på idag, imorgon eller **Annan dag**.

| 2 | 1 | 4 5 |       |         |
|---|---|-----|-------|---------|
|   |   |     |       |         |
|   |   |     |       |         |
|   |   |     |       |         |
|   |   |     |       |         |
|   |   |     |       |         |
|   |   |     |       |         |
|   |   |     |       |         |
|   |   |     |       |         |
|   |   |     |       |         |
|   |   |     |       |         |
|   |   |     |       |         |
|   |   |     |       |         |
|   |   |     |       |         |
|   |   |     |       |         |
|   |   |     |       |         |
|   |   |     |       |         |
|   |   |     |       |         |
|   |   |     |       |         |
|   |   |     | FORTE |         |
|   |   |     |       | FORTSÁT |

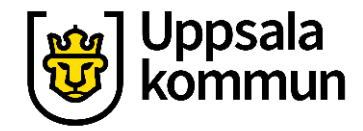

### Datum

Välj dag för resan.

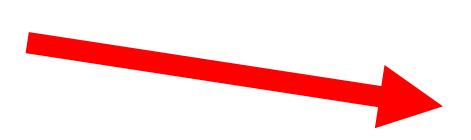

| ir au | •                       |               | Skapa ny bokning |    |    |    |    | /0 |
|-------|-------------------------|---------------|------------------|----|----|----|----|----|
|       |                         |               | 12               |    |    |    |    |    |
| Ĩ     | Datum                   |               |                  |    |    |    |    |    |
| Id    | Idag, tisdag 18 augusti |               |                  |    |    |    |    |    |
| In    | norgon, onsd            | lag 19 august | i                |    |    |    |    | 0  |
| A     | nnan dag                |               |                  |    |    |    |    | 0  |
|       | Må                      | Ті            | On               | То | Fr | Lö | Sö |    |
|       |                         | 18            | 19               | 20 | 21 | 22 | 23 |    |
|       | 24                      | 25            | 26               | 27 | 28 | 29 | 30 |    |
|       | 31                      | 1             |                  |    |    |    |    |    |
| æ     | bit (                   |               |                  |    |    |    |    |    |
|       |                         |               |                  |    |    |    |    |    |
|       | vresa runt              |               |                  |    |    |    |    | 0  |
| A     | vresa tidigas           | t             |                  |    |    |    |    | 0  |
| A     | Ankomst senast          |               |                  |    |    |    |    | 0  |
|       |                         |               |                  |    |    |    |    |    |
|       |                         |               |                  |    |    |    |    |    |
|       | Tillbaka                |               |                  |    |    |    |    |    |

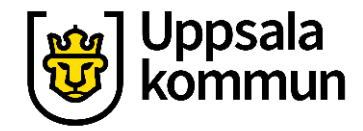

## **Avresetid steg 1** Vi valde lördag. Välj tid för resan. Tryck på Avresa runt... Avresa tidigast... eller Ankomst senast...

| irau ¥                                                  | Skapa ny | v bokning | -151     | ÷ 20 // |
|---------------------------------------------------------|----------|-----------|----------|---------|
| ie Datum                                                |          |           | -        |         |
| <b>lördag, 22 augusti</b><br>Klicka för att ändra datum |          |           |          | 0       |
| 🕀 Tid                                                   |          |           |          |         |
| Avresa runt                                             |          |           |          | 0       |
| Avresa tidigast                                         |          |           |          | 0       |
| Ankomst senast                                          |          |           |          | 0       |
|                                                         |          |           |          |         |
|                                                         |          |           |          |         |
|                                                         |          |           |          |         |
|                                                         |          |           |          |         |
|                                                         |          |           |          |         |
|                                                         |          |           |          |         |
|                                                         |          |           |          |         |
|                                                         |          |           |          |         |
|                                                         |          |           |          |         |
|                                                         |          |           |          |         |
| Tillbaka                                                |          |           | FORTSÄTT |         |
|                                                         |          |           |          |         |

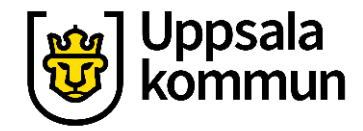

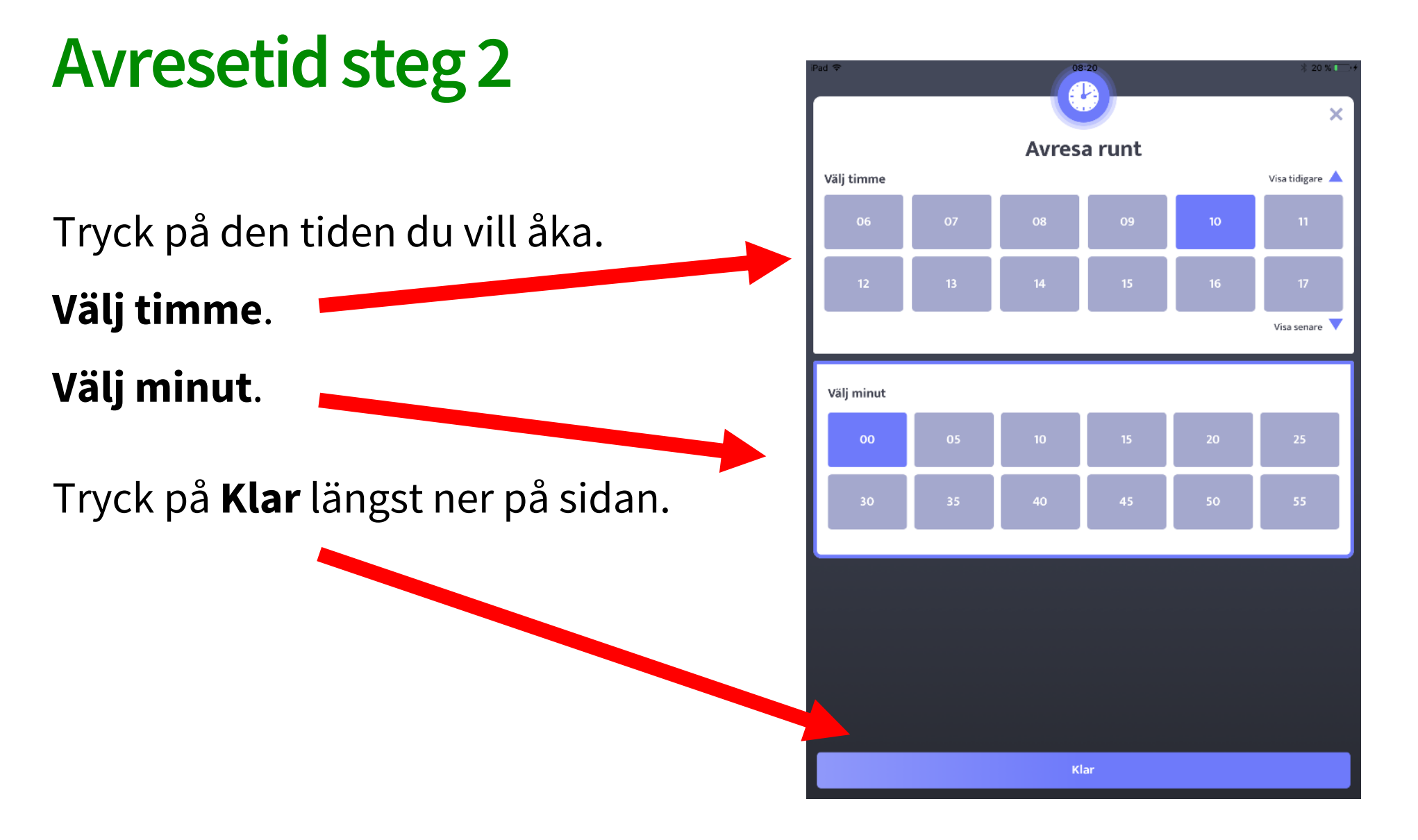

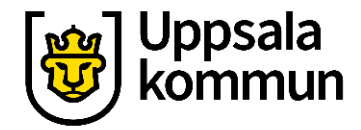

### Avresetid steg 3

Nu ser du din valda restid.

Vi har valt 10:00.

Tryck på **FORTSÄTT** om det är rätt restid.

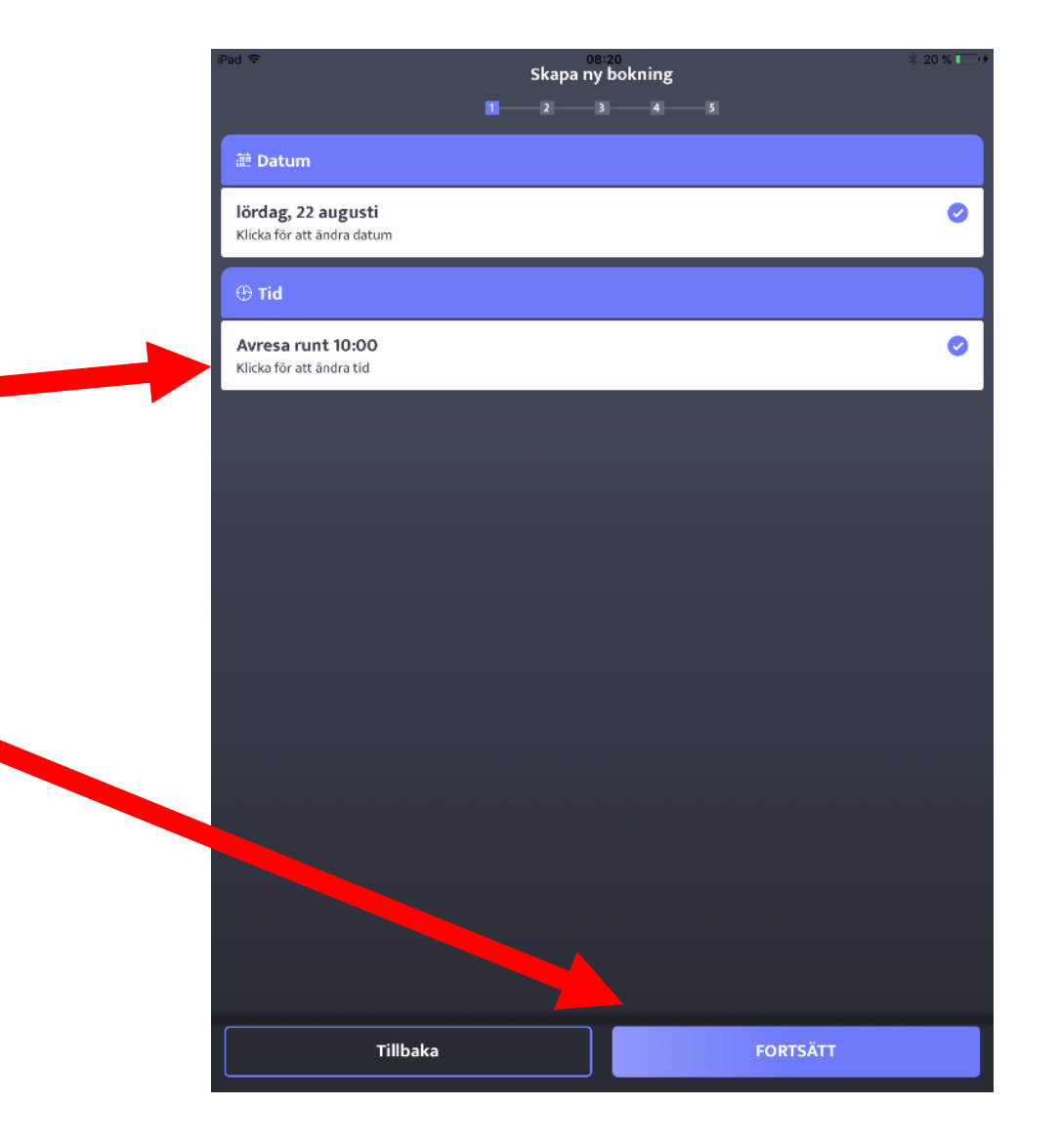

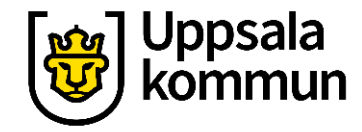

### Avreseadress steg 1

Välj adress du vill bli hämtad på i rullistan.

Tryck på **FORTSÄTT**.

Om adressen inte finns i rullistan. Tryck på **Annan adress** längst ner i listan.

| App Store 중<br>Skapa ny bokning                                 | ⇒ 19 % <b>–</b> |
|-----------------------------------------------------------------|-----------------|
| • Hämtadress                                                    |                 |
| FOB<br>Storgatan 1, Uppsala                                     | • 0             |
| Landet<br>Rasbokils-Tibble 314, 5Km N Gåvsta                    | ۰ (             |
| Arbete ICA<br>ICA Maxi Gnista (Visthusvägen 1, Uppsala)         | • 0             |
| ICA Maxi<br>ICA Maxi Gnista (Visthusvägen 1, Uppsala)           | • 0             |
| <b>forskola</b><br>Hemmings förskola (Geijersgatan 29, Uppsala) | • 0             |
| <b>Ex frun</b><br>Slottet (Drottning christinas väg, Uppsala)   | • 0             |
| Annan adress                                                    | 0               |

Tillbaka

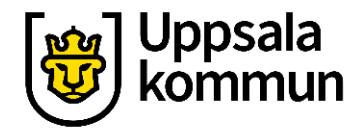

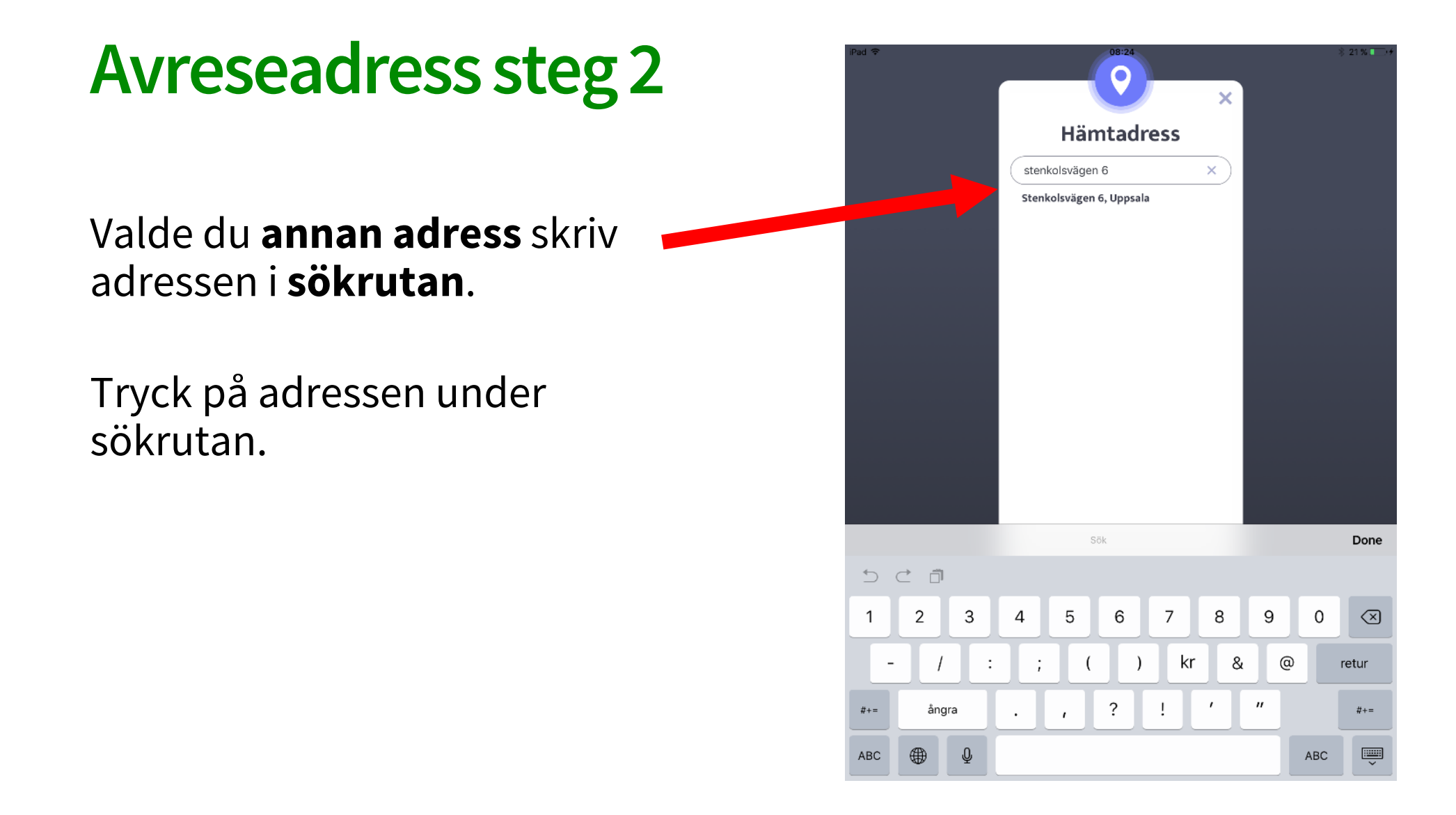

Sida 11

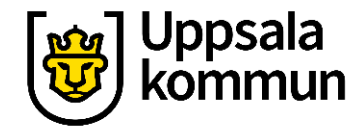

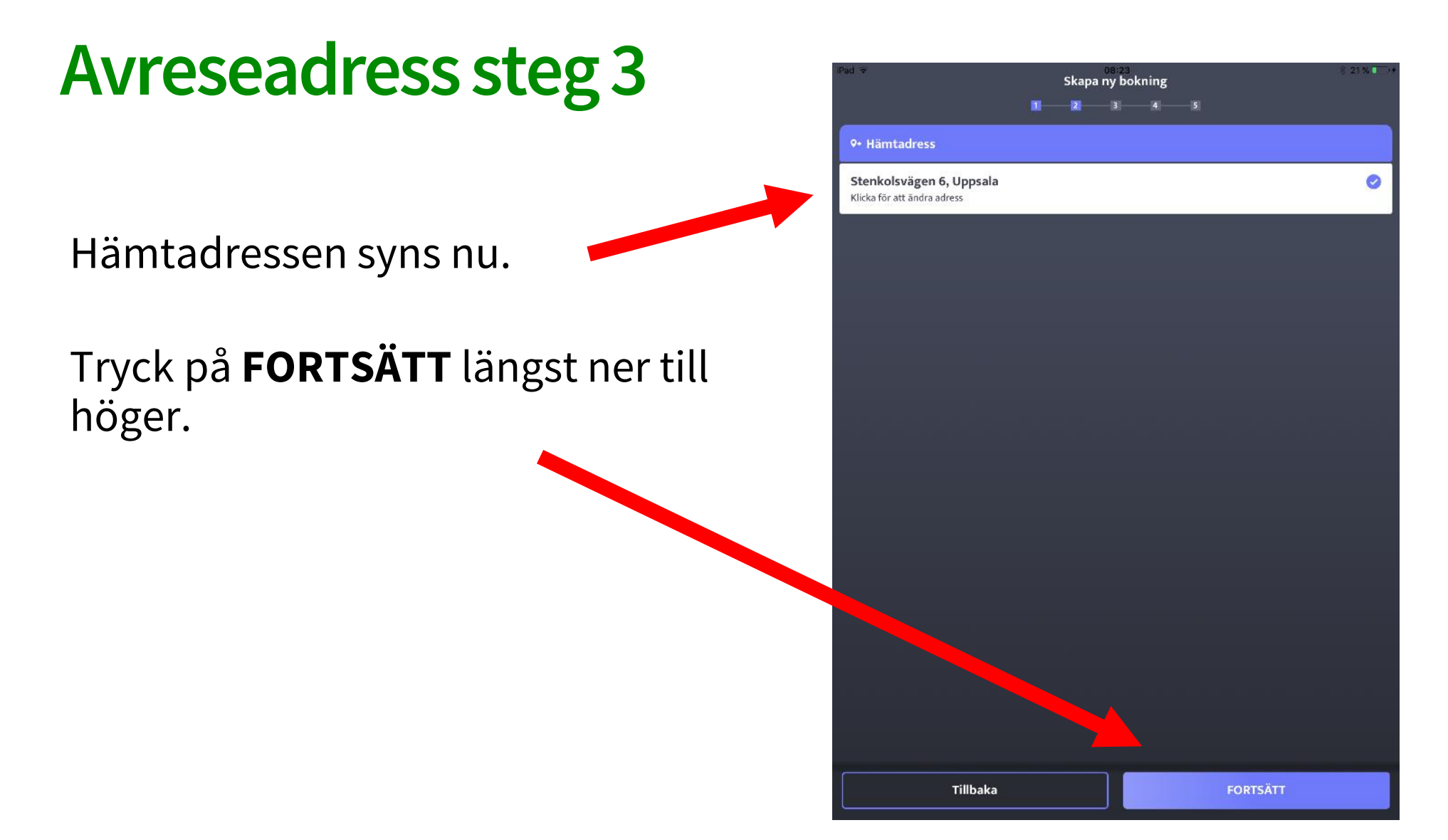

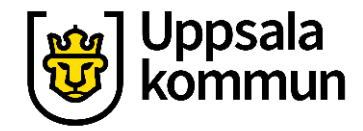

### Lämningsadress steg 1

Välj vilken adress du vill bli lämnad på.

Tryck på en adress i rullistan eller tryck på **Annan adress.** 

| 08:28<br>Skapa ny bokning<br>1 2 3 4 5                          | \$ 21 % <b>.</b> |
|-----------------------------------------------------------------|------------------|
| •• Lämnadress                                                   |                  |
| FOB<br>Storgatan 1, Uppsala                                     | *0               |
| Landet<br>Rasbokils-Tibble 314, 5Km N Gåvsta                    | •0               |
| Arbete ICA<br>ICA Maxi Gnista (Visthusvägen 1, Uppsala)         | *0               |
| ICA Maxi<br>ICA Maxi Gnista (Visthusvägen 1, Uppsala)           | • 0              |
| <b>forskola</b><br>Hemmings förskola (Geijersgatan 29, Uppsala) | *0               |
| <b>Ex frun</b><br>Slottet (Drottning christinas väg, Uppsala)   | *0               |
| Annan adress                                                    | 0                |

Tillbaka

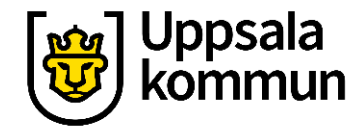

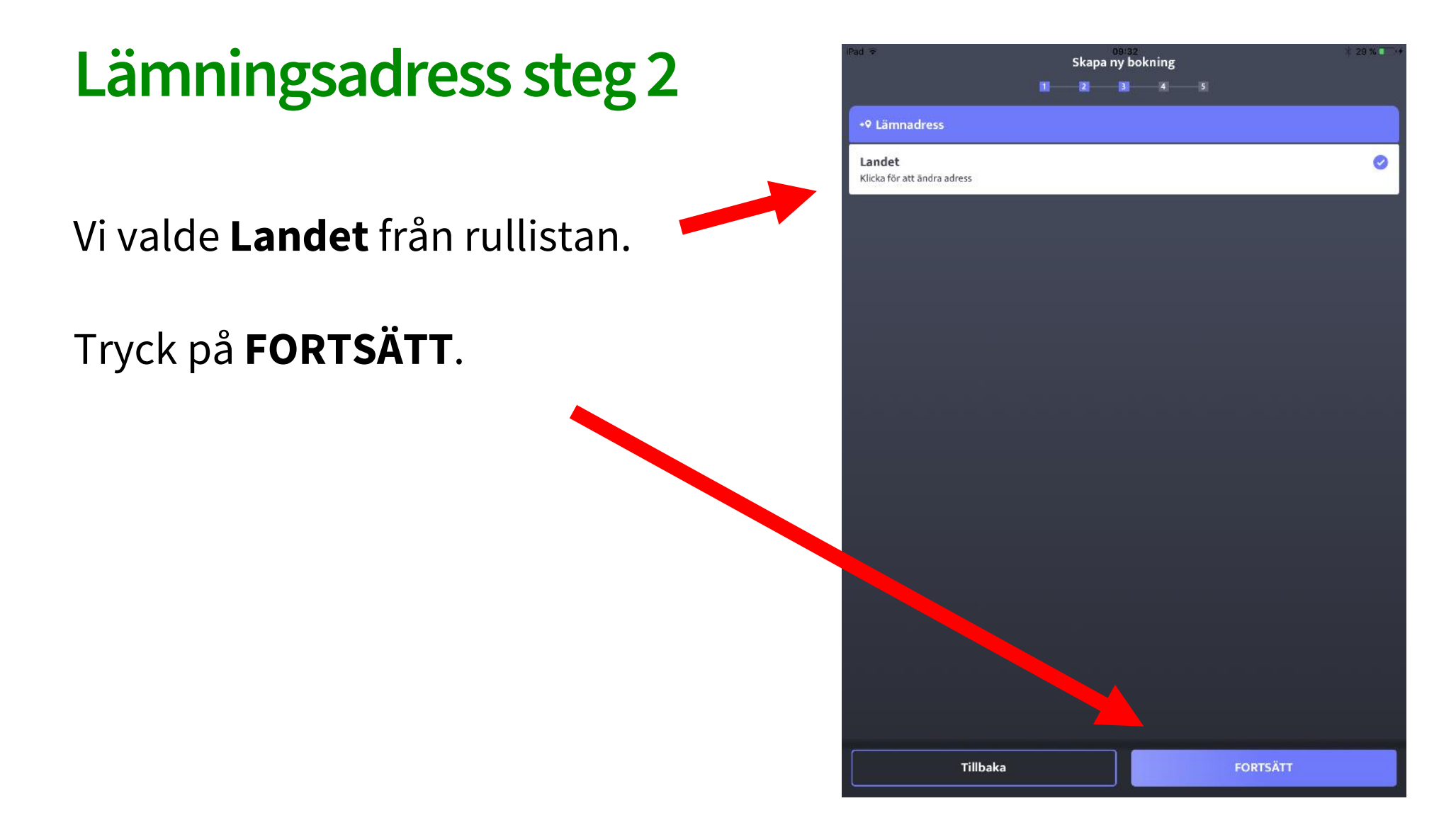

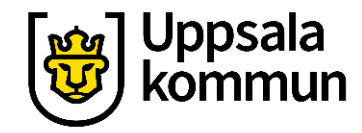

### Tillval

Tryck på det som stämmer in med din resa.

Platstyp

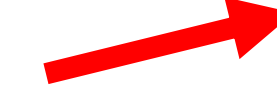

Förarassistans hämtning

Förarassistans lämning

Medresenärer

Bagagetyp

| Pad 🗢                  | 08:06<br>Skapa ny bokning | ≽ 19 % <b>I</b> ⊡'+ |
|------------------------|---------------------------|---------------------|
|                        | 1 2 8 4                   | -5                  |
| ► Platstyp             |                           |                     |
| Sittplats              |                           | 0                   |
| Rullstolsplats         |                           | 0                   |
| 🗢 Förarassistans, hämt |                           |                     |
| Ingen assistans        |                           | 0                   |
| Välj assistans         |                           | 0                   |
| Sörarassistans, lämn   |                           |                     |
| Ingen assistans        |                           | 0                   |
| Välj assistans         |                           | 0                   |
| 🏜 Medresenärer         |                           |                     |
| Inga medresenärer      |                           | 0                   |
| Välj medresenärer      |                           | 0                   |
| <b>≐</b> Bagagetyp     |                           |                     |
| Inget bagage           |                           | 0                   |
| Välj bagage            |                           | 0                   |
|                        |                           |                     |
| Tillbaka               |                           | FORTSÄTT            |

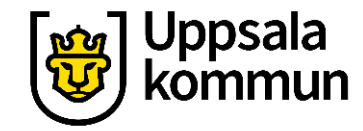

## Översikt

# Om bokningen stämmer tryck på **BEKRÄFTA BOKNING** längst ner till höger.

| iPad 🗢                                                                            | 08:29                         |                    |       |
|-----------------------------------------------------------------------------------|-------------------------------|--------------------|-------|
| <b>≕</b> Översikt                                                                 |                               |                    |       |
| lördag, 22 augusti<br>Avresa runt 10:00                                           |                               |                    |       |
| <ul> <li>Stenkolsvägen 6, Uppsala</li> <li>Rasbokils-Tibble 314, 5Km N</li> </ul> | Gåvsta                        |                    |       |
| Platstyp: Rullstolsplats                                                          |                               |                    |       |
| ▲ K                                                                               | ilicka på de olika rutorna ov | an för att ändra 🔺 |       |
| D- Resultat                                                                       |                               |                    |       |
| Förväntad hämttid:                                                                |                               |                    | 10:00 |
| Kostnad:<br>Faktureras                                                            |                               |                    | 0 SEK |
|                                                                                   |                               |                    |       |
| Avbryt                                                                            |                               | BEKRÄFTA BOKNING   |       |

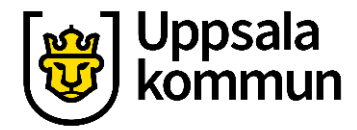

### Klart

#### Bekräftelse på din bokning.

## För att stänga Bekräftelsen, tryck **X**.

| Pad 🤶 | 08:29                                                   | \$ 21% <b>-</b> ▼+ |  |
|-------|---------------------------------------------------------|--------------------|--|
|       |                                                         |                    |  |
|       |                                                         |                    |  |
|       |                                                         |                    |  |
|       |                                                         |                    |  |
|       |                                                         |                    |  |
|       |                                                         |                    |  |
|       |                                                         |                    |  |
|       |                                                         |                    |  |
|       |                                                         |                    |  |
| _     |                                                         |                    |  |
|       |                                                         | ×                  |  |
|       | Bekräftelse                                             |                    |  |
|       | Die beleise länder 22 erwert bl. 10.00 är er beleäfted  |                    |  |
|       | Din bokning lordag, 22 augusti ki 10:00 ar nu bekrattad |                    |  |
| 6     |                                                         |                    |  |
|       | Boka returresa                                          |                    |  |
|       |                                                         |                    |  |
|       | Samma bokning annan dag                                 |                    |  |
|       |                                                         |                    |  |
|       | Åter till översikten                                    |                    |  |
|       |                                                         |                    |  |
|       |                                                         |                    |  |
|       |                                                         |                    |  |
|       |                                                         |                    |  |
|       |                                                         |                    |  |
|       |                                                         |                    |  |
|       |                                                         |                    |  |
|       |                                                         |                    |  |
|       |                                                         |                    |  |
|       |                                                         |                    |  |

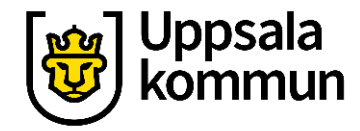

fred

21 ai

#### Klar Profil: Kalle Testsson Nästa bokning Önskad tid: Avresa runt 10:00 lördag 10:00 o Stenkolsvägen 6, Uppsala Rasbokils-Tibble 314, 5Km N Gåvsta Nu syns din nästa resa på Din bokning har tilldelats ett fordon Startsidan. Idag, tis 18 augusti onsdag 19 augusti torsdag 20 augusti måndag + 17 augusti + Ny bokning 💼 Inställningar

Sida 18

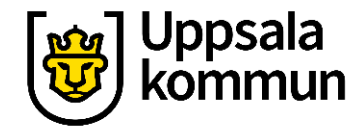

### Avboka eller ändra returresa

Tryck på resan längst upp på sidan.

| iPad 🛜        |                  |                         | 08      | 29                   |   |                       | \$ 21       | % 🔳 🗤         |
|---------------|------------------|-------------------------|---------|----------------------|---|-----------------------|-------------|---------------|
|               |                  | Profil: Kalle T         | estsson |                      |   |                       | Byt (+1 ann | ian)          |
| Nästa bokni   | ng               |                         |         |                      |   |                       |             |               |
| Önskad tid: A | wresa runt 10:00 |                         |         |                      |   |                       |             |               |
| lörda         | g 10:00          |                         |         |                      |   |                       |             |               |
| o Stenko      | lsvägen 6, Upp   | sala                    |         |                      |   |                       |             |               |
| o Rasbok      | ils-Tibble 314,  | 5Km N Gåvsta            |         |                      |   |                       |             |               |
| 😑 🛛 Din       | bokning har ti   | illdelats ett for       | rdon    |                      |   |                       |             |               |
|               |                  | -                       |         |                      |   |                       |             | _             |
| månd<br>17 au | lag<br>gusti     | Idag, tis<br>18 augusti | •       | onsdag<br>19 augusti | Ð | torsdag<br>20 augusti | Ð           | fred<br>21 ai |
| ſ             |                  |                         |         |                      |   |                       |             |               |
|               |                  |                         |         |                      |   |                       |             |               |
|               |                  |                         |         |                      |   |                       |             |               |
|               |                  |                         |         |                      |   |                       |             |               |
|               |                  |                         |         |                      |   |                       |             |               |
|               |                  |                         |         |                      |   |                       |             |               |
|               |                  |                         |         |                      |   |                       |             |               |
|               |                  |                         |         |                      |   |                       |             |               |
|               |                  |                         |         |                      |   |                       |             |               |
|               |                  |                         |         |                      |   |                       |             |               |
|               |                  |                         |         |                      |   |                       |             |               |
|               |                  |                         |         |                      |   |                       |             |               |
|               |                  |                         |         |                      |   |                       |             |               |
|               |                  |                         |         |                      |   |                       |             |               |
|               |                  |                         |         |                      |   |                       |             |               |
|               |                  |                         |         |                      |   |                       |             |               |
|               |                  |                         |         |                      |   |                       |             |               |
|               | A Ny bok         | ning                    |         | -                    |   | nställningar          |             |               |
|               |                  |                         |         |                      |   |                       |             |               |

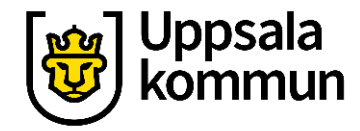

## Ändra returresa

### Tryck på **Boka retur**.

Gör om bokningen från steget **Välj dag**.

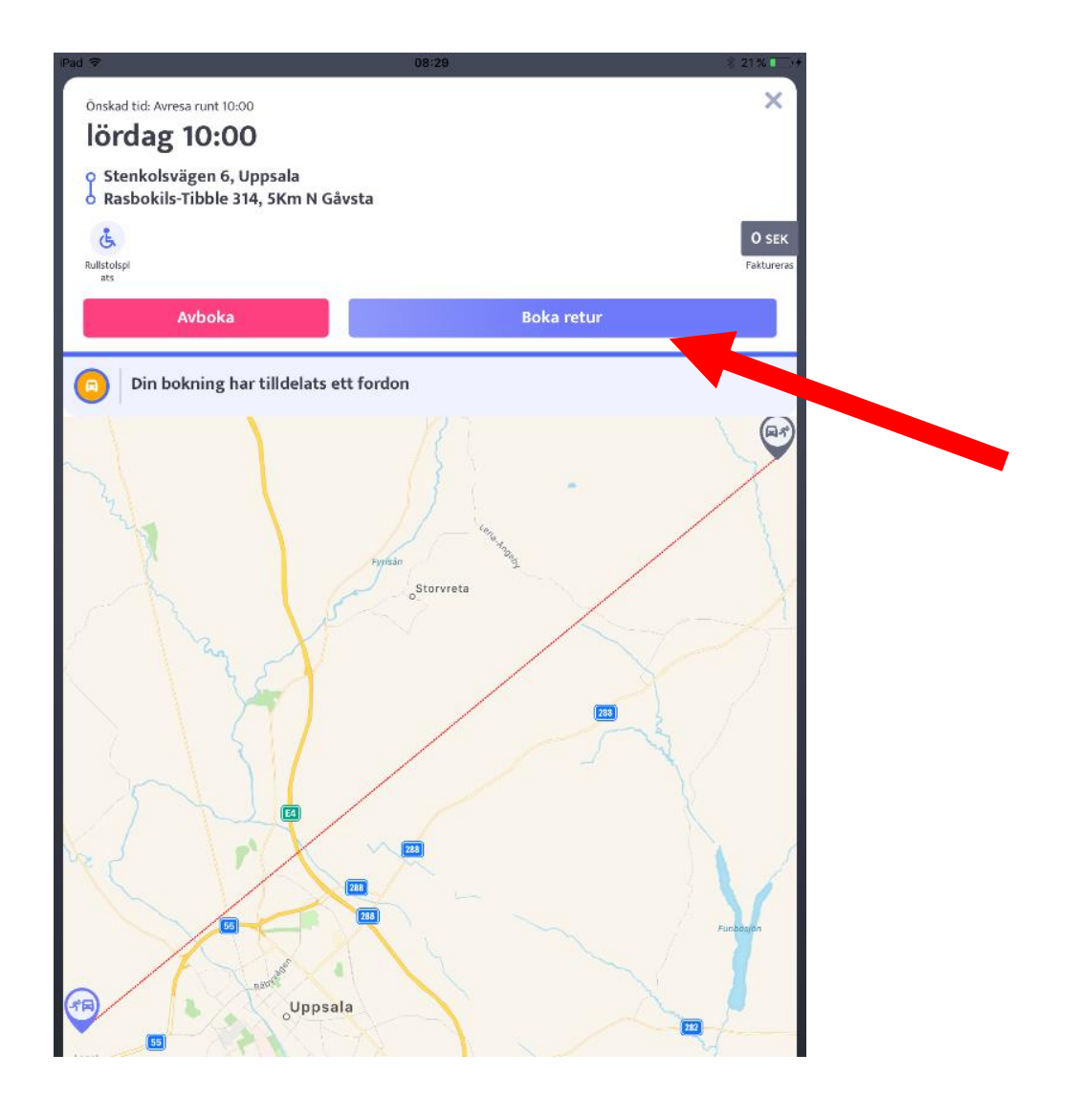

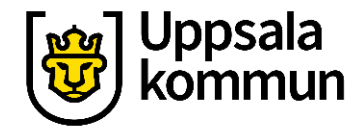

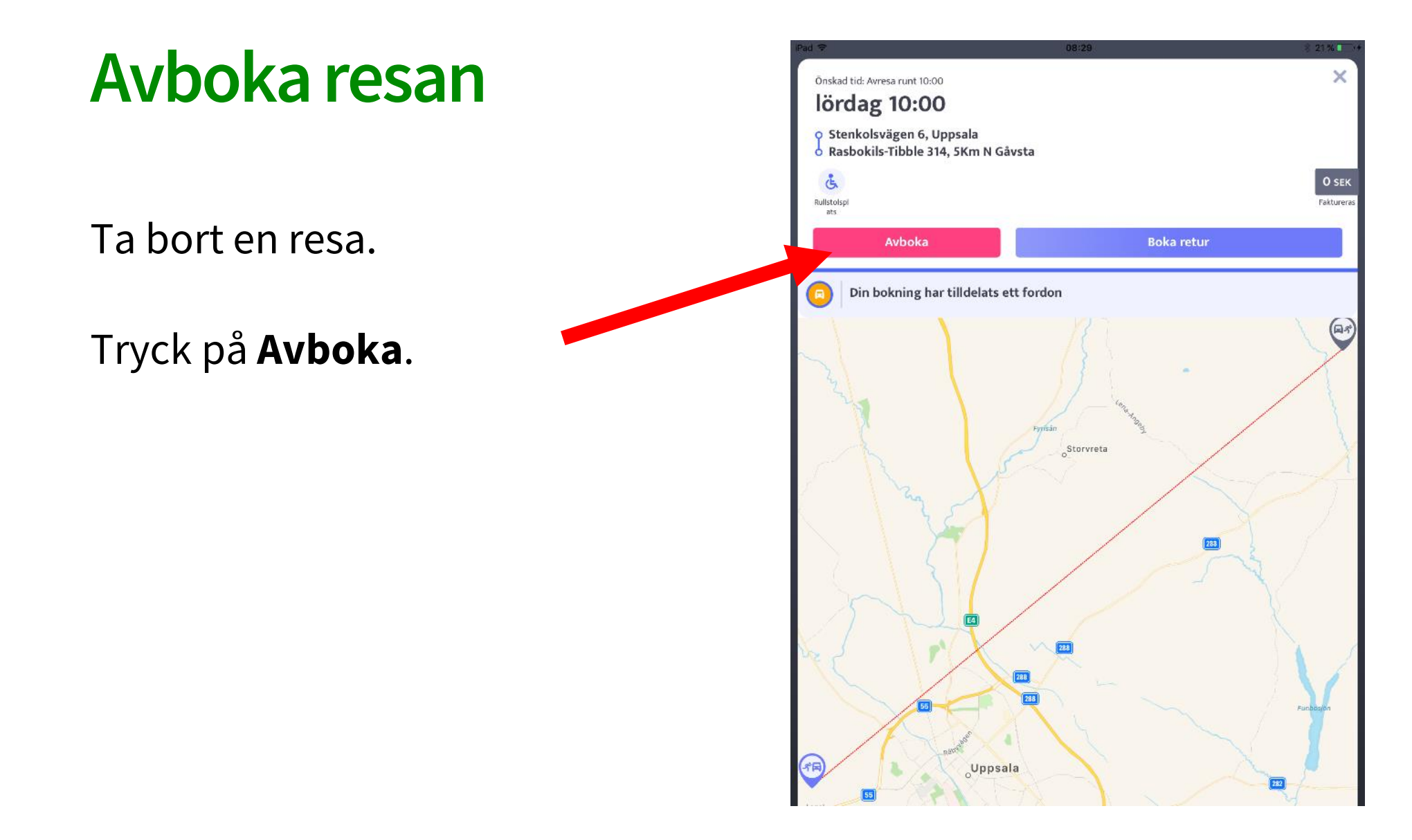

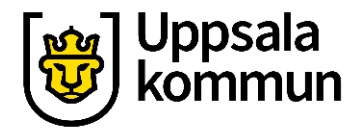

### Avboka

### En fråga kommer upp på skärmen: **Är du säker på att du vill avboka denna bokning?**

Tryck på **Ja** om du vill avboka resan.

Kom ihåg att även avboka din returresa om du bokat en sådan.

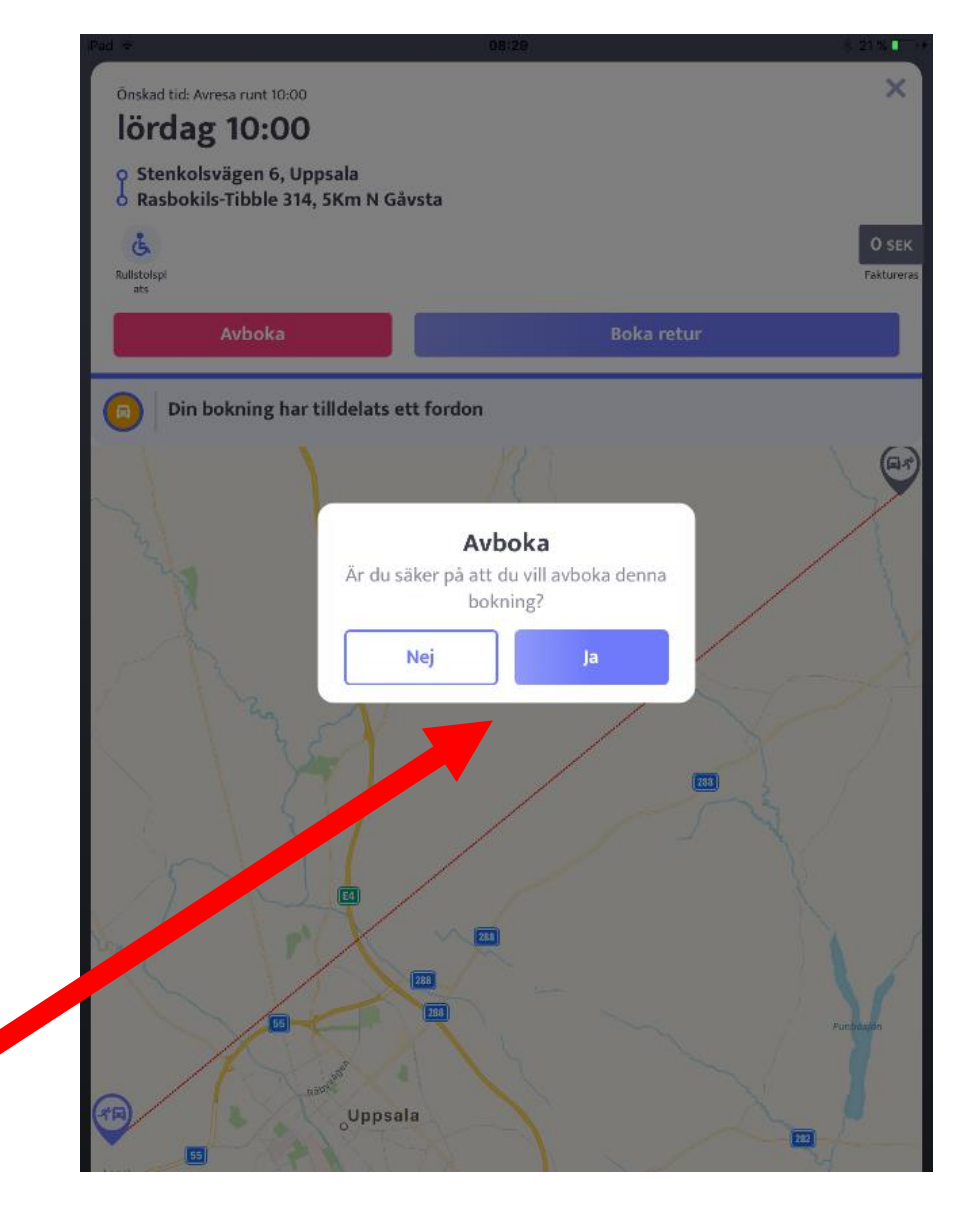

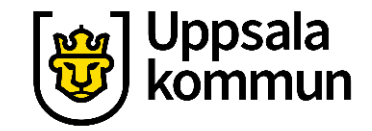

### Funk-IT Lyftet är ett samarbete mellan:

Post- och Telestyrelsen

Uppsala kommun, Omsorgsförvaltningen, Socialpsykiatrin och Arbete och bostad

TIF- Träffpunkternas intresseförening

Brukarrådet- Arbete och bostad

Funk-IT lyftets hemsida

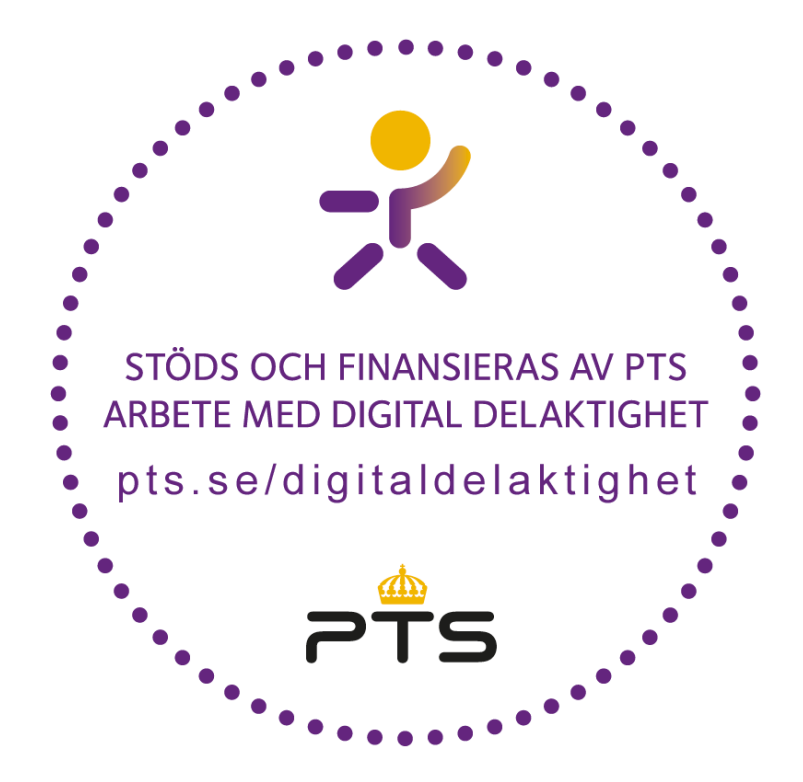

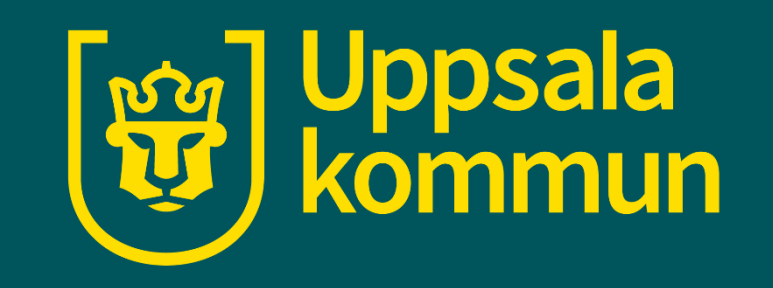